# H??ng d?n cài l?i h? ?i?u hành hoàn toàn t? ??ng

admin Thu, Aug 21, 2025 Cloud VPS 0 5089

Nếu bạn không muốn sử dụng mẫu cài đặt sẵn của chúng tôi, bạn có thể cài thủ công qua đĩa ISO ở đây

?? truy c?p control panel Quý khách có th? truy c?p trang https://manage.maxserver.com

### 1/ Chuyển ngôn ngữ tiếng việt

|         |           | Tiếng Việt 👻 Thôi | ng báo nhanh NEW 👻 | Thoát 🚺         |
|---------|-----------|-------------------|--------------------|-----------------|
|         | العربية   | Azerbaijani       | Català             | Xin chào, La! 🝷 |
|         | 中文        | Hrvatski          | Čeština            |                 |
|         | Dansk     | Nederlands        | English            |                 |
|         | Estonian  | Persian           | Français           |                 |
|         | Deutsch   | עברית             | Magyar             |                 |
|         | Italiano  | Macedonian        | Norwegian          |                 |
|         | Português | Português         | Română             |                 |
|         | Русский   | Español           | Svenska            |                 |
|         | Türkçe    | Українська        | Tiếng Việt         |                 |
| EN MIEN |           | VE HO TRỢ         | HOA ĐO             | ΰN              |

2/ Vào danh sách dịch vụ

| Chào mừng quay trở lại, La                                               |               |                |              |  |  |  |  |  |
|--------------------------------------------------------------------------|---------------|----------------|--------------|--|--|--|--|--|
| Hosting, Máy chủ VPS Linux và Window US, EU, ASIA / Tài khoản khách hàng |               |                |              |  |  |  |  |  |
| 5<br>Dich vù                                                             | O<br>TÊN MIỀN | 0<br>VÉ Hỗ TRỢ | 1<br>HÓA ĐƠN |  |  |  |  |  |

## 3/ Vào dịch vụ bạn muốn cài lại

# Danh sách dịch vụ đã đăng ký

Hosting, Máy chủ VPS Linux và Window US, EU, ASIA / Tài khoản khách hàng / Danh sách dịch vụ đã đăng ký

| Hiện thị 1 tới 5 của 5 mục |    |                                  | 0,                                       |                |
|----------------------------|----|----------------------------------|------------------------------------------|----------------|
| Dịch vụ                    | μŧ | Giá ↓                            | Ngày thanh toán tới (năm/tháng/ngày) 🛛 🗍 | Tình trạng 斗   |
| Cloud 2<br>manager         |    | \$24.00 USD<br>Hàng tháng        | 2018-10-15                               | Kích hoạt      |
| Cloud 2                    |    | \$0.00 USD<br>Tài khoản miễn phí | 1999-12-31                               | Kích hoạt      |
| Cloud 3                    |    | \$0.00 USD<br>Tài khoản miễn phí | -                                        | Kích hoạt      |
| Cloud 4                    |    | \$0.00 USD<br>Tài khoản miễn phí | -                                        | Kích hoạt      |
| Hosting 4.VN               |    | \$0.00 USD<br>Tài khoản miễn phí | -                                        | Kích hoạt      |
| Hiện 10 🔻 mục              |    |                                  | Trướ                                     | rc 1 Tiếp theo |

### 4/ Vào cài lại hệ điều hành

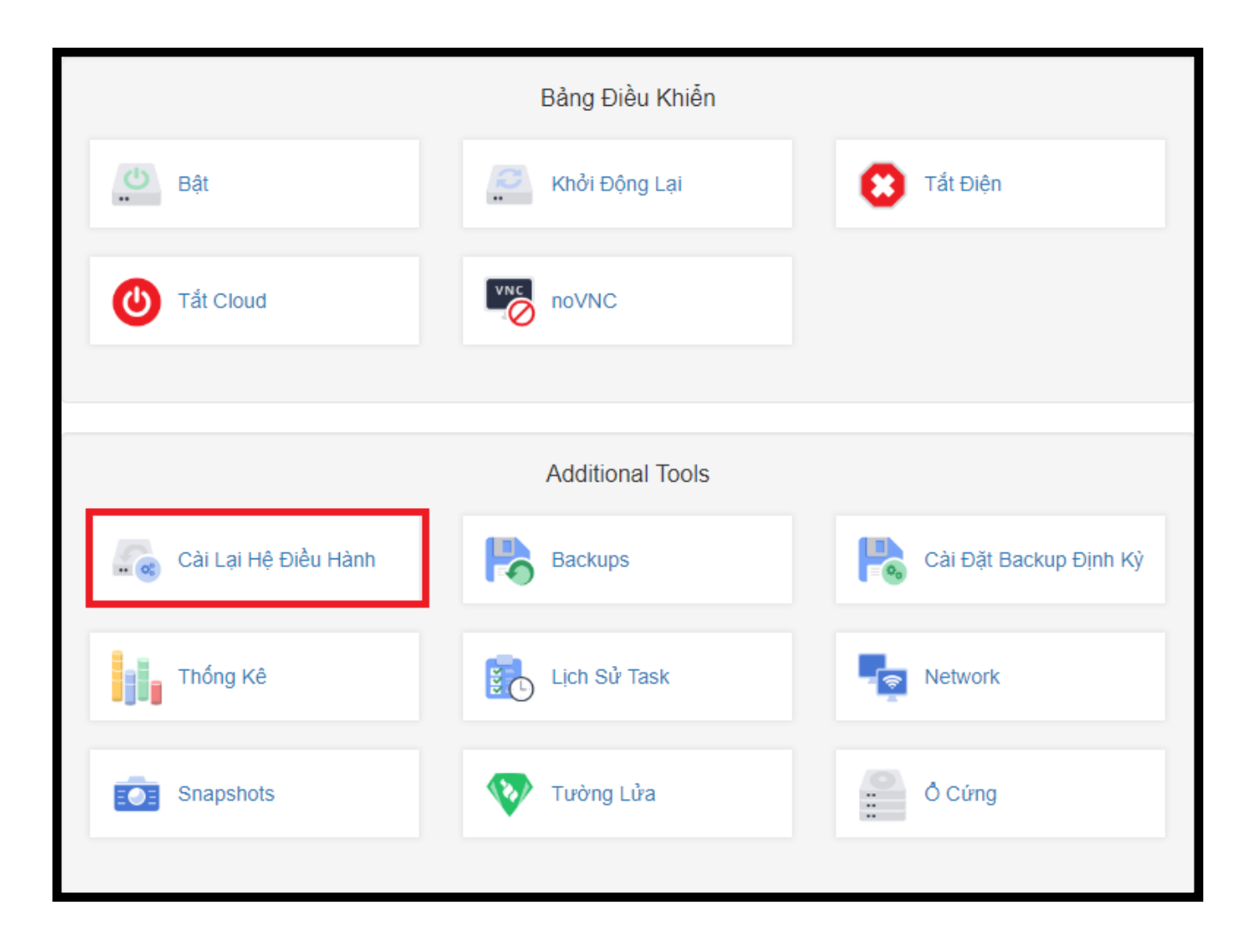

## 5. Lựa chọn hệ điều hành bạn muốn cài, nhập mật khẩu vào (chú ý đặt mật khẩu theo hướng dẫn đã ghi chú). Sau khi ấn ''cài lại hệ điều hành'', bạn cần chờ 10-15 phút để hệ thống cài đặt. Hệ thống cái đặt xong sẽ gửi mail thông báo về kèm mật khẩu.

Khi cài xong thì bạn sẽ thấy xuất hiện bảng control panel như bình thường

| Truy Cập Nhanh         | OS TEMPLATE ↑                      |    |
|------------------------|------------------------------------|----|
| Cài Lại Hệ Điều Hành   | AlmaLinux-8-x64<br>CentOS-6-x64    |    |
| Thống Kê               |                                    |    |
| Lịch Sử Task           |                                    |    |
| Mạng                   | CentOS-7-x64                       | Ð  |
| Snapshots              | CentOS-8-x64                       | Ð  |
| Tường Lửa              | Debian-9-x64                       |    |
| Firewall Options       | Debian-10-x64                      | Ð  |
|                        | Debian-11-x64                      | Ð  |
| Gia hạn tự động        | Ubuntu-16-Server-x64               | Ð  |
| Chưa lự Động Cai dặt S | Ubuntu-18-Server-x64               | Ð  |
|                        | Ubuntu-19-Server-x64               | Ð  |
|                        | Ubuntu-20-Server-x64               | Ð  |
|                        | Ubuntu-21-Server-x64               | Ð  |
|                        | Window-10-Pro-x64                  | Ð  |
|                        | Window-Server-2012.R2-Standard-x64 | Ð  |
|                        | Window-Server-2016-Standard-x64    | Ð  |
|                        | Window-Server-2019-Standard-x64    | Ð  |
|                        | Window-Server-2022-Standard-x64    | Ð  |
|                        | < 1 > 10 25                        | 00 |

Online URL: https://huongdan.maxserver.com/article-21.html